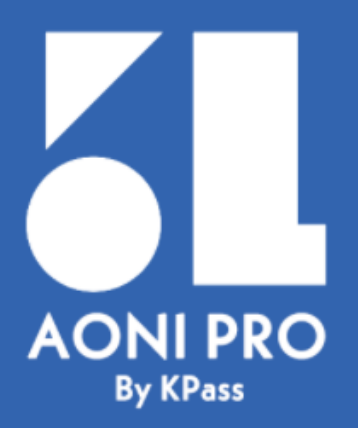

# かんたんスタートガイド

本書では、KPassを使って スケジュールの詳細を確認する方法を ご説明します。

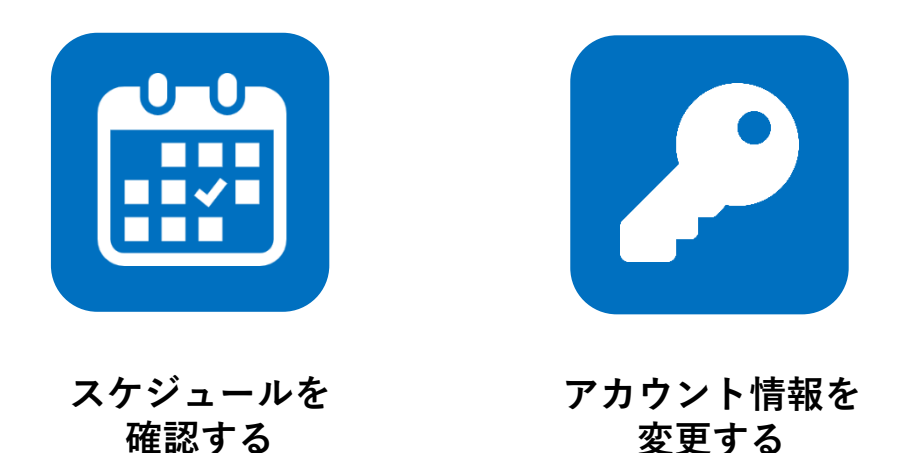

#### ■KPassってなに?

「KPass」は会社と出演者で出演予定のスケジュールと確認状況を共有する為の 「デジタルスケジュール」のソフト名称です。スマホ、タブレット、PCでご利用いただけます。

### 1. スケジュールを確認する

ログインすると登録されたスケジュールを確認する事ができます。 日付/週を操作して、目的の予定を確認できます。

|                                       | スケジュールをクリックすると、                    |
|---------------------------------------|------------------------------------|
|                                       | 詳細が表示されます。                         |
|                                       | 内容を確認したら「確認」ボタンを                   |
| スケジュール                                | 押してください。                           |
| 2021/04/12                            | スケジュール詳細 ×<br>レキュラー 末道恣 Ø 添付なし     |
| < 前週 今週 翌週 >                          | 日時<br>2021年04月13日 ③10:00~11:00<br> |
| 2021/04/12(月)                         | <b>14.62</b><br>決定                 |
| · · · · · · · · · · · · · · · · · · · | <b>制作会社</b><br>制作会社名<br>先方坦当者      |
| R 🥑 ① 12:00~18:10 作品②<br>キープ          | 作品<br>作品①<br>                      |
| 2021/04/13(火)                         | ディレクター<br>                         |
| 未確認 R Ø ① 10:00~11:00 作品①<br>決        | 場所<br>場所URL<br>出番秋況                |
| R 🖉 ① 12:00~18:10 作品②                 | 台本                                 |
| キープ                                   | 映像URL                              |
|                                       | 原稿URL                              |
| 2021/04/14(水)                         | <b>マネ</b> ージャー<br>マネージャー1          |
| R 🖉 ① 12:00~18:10 作品②<br>キープ          | デスク                                |
|                                       | 備考                                 |
|                                       | 内容                                 |
|                                       | 閉じる 確認                             |

### 2. アカウント情報を変更する

ログイン時のパスワードやメールアドレスを変更したい場合は アカウント情報変更画面から変更できます。

|                                      | 🛓 出演者AAA 🤌 🗭          |
|--------------------------------------|-----------------------|
| ▲ 出演者AAA                             | アカウント情報変更             |
| スケジュール                               | 現在のバスワード              |
| 2021/04/12                           |                       |
| < 前週 今週 翌週 >                         | 新パスワード                |
| 2021/04/12(月)                        | 新パスワード(確認)            |
| 確認済                                  | <b>現在のメール1</b><br>未登録 |
|                                      | 新しいメール1               |
|                                      | 新しいメール1(確認)           |
|                                      | <b>現在のメール2</b><br>未登録 |
| 必要事項を入力後、「更新」ボタンを押すと<br>新しい設定に変更されます | 新しいメール2               |
|                                      | 新しいメール2(確認)           |
|                                      | 展る。更新                 |

## 補足. ログアウト / ?ボタン

#### 1.ログアウト

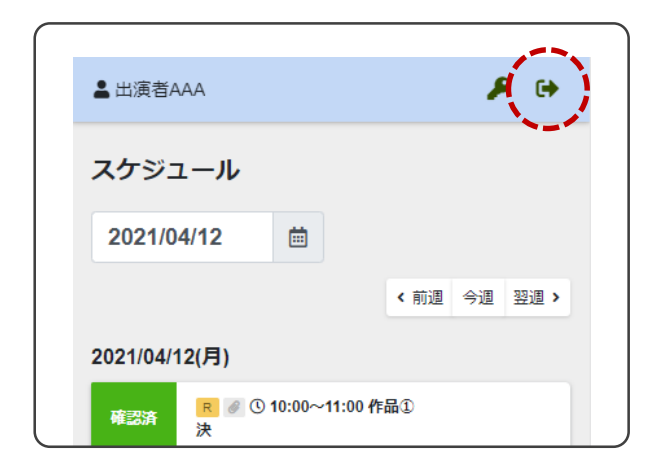

操作が終了しましたら、画面右上の 「ログアウト」をクリックします。 システムとの接続が終了いたします。

#### 2.?ボタン

| 画面右下にある「?」ボタンを押すと、                                                             |
|--------------------------------------------------------------------------------|
| 画面内に表示されるアイコンの意味を確<br>する事ができます。                                                |
| アイコンの説明                                                                        |
| R<br>レギュラー<br>レギュラーの予定の場合表示されるアイコンです。                                          |
| 確認済 未確認<br>内容確認<br>予定を確認したかどうかを示すアイコンです。「確認済」は予定<br>を確認み、「未確認」はまだ未確認の状態を示しています |
|                                                                                |
|                                                                                |

### 補足. 通知メールに関して

スケジュールの登録や変更、未確認の状態のままのスケジュー ルがあった場合、 登録されているメールアドレス宛に通知メールが届きます。

※各種メールセキュリティにより、迷惑メールに振り分けられる可能性があります。 事前に送信して、送信者に確実に届いていることをご確認ください。 迷惑フォルダに振り分けられていた場合、

<u>aoni-system.com</u>ドメインからのメール は迷惑メールではない等の 設定を施すようお願いします。